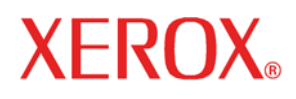

Version 11.0, juillet 2005

701P44210

Système Xerox FreeFlow Accxes et Gestionnaire d'impression Web

# Guide de configuration

Préparé par :

Xerox Corporation

Global Knowledge and Language Services

800 Phillips Road 845-17S

Webster, New York 14580

© 2005 Xerox Corporation. Tous droits réservés.

La protection de copyright réclamée ici porte sur toutes les formes et matières du produit protégé par copyright et les informations maintenant permises par la loi statutaire ou judiciaire ou accordées ci-après, comprenant sans limitation le matériel généré par les programmes de logiciel qui sont affichés à l'écran tels que icônes, affichages d'écran, présentations, etc.

Imprimé aux États Unis.

XEROX® et tous les noms de produits Xerox mentionnés dans cette publication sont des marques commerciales de XEROX CORPORATION.

XEROX<sup>®</sup>, WIDE FORMAT PRINT SYSTEM 8850, WIDE FORMAT PRINT SYSTEM 8825, WIDE FORMAT PRINT SYSTEM 8830, WIDE FORMAT PRINT SYSTEM 510DP, WIDE FORMAT PRINT SYSTEM 721P, 6030 WIDE FORMAT, 6050 WIDE FORMAT, les Systèmes de numérisation Synergix, FreeFlow Accxes, les Outils Client FreeFLow Accxes,le Gestionnaire de comptes et le Gestionnaire d'impression Web sont des marques de XEROX Corporation.

Internet Explorer est un programme protégé par droit d'auteur de Microsoft Corporation.

Netscape<sup>®</sup> est une marque déposée de Netscape Communications Corporation.

PostScript est une marque de Adobe Systems Incorporated.

Une ou plusieurs des polices figurant dans ce document peuvent être des marques déposées de Morisawa & Company, Ltd. ou DYNALAB, Inc.

Des modifications sont apportées périodiquement à ce document. Les modifications, inexactitudes techniques et erreurs typographiques seront corrigées dans les éditions consécutives.

# Table des matières

| Table des matières<br>Introduction<br>Conditions de base<br>Gestionnaire d'impression Web | iii<br>.1<br>.1<br>2 |
|-------------------------------------------------------------------------------------------|----------------------|
| Présentation                                                                              | .2                   |
| Démarrage du Gestionnaire d'impression Web                                                | .2                   |
| Configuration des paramètres d'adresse TCP/IP à partir du panneau de                      |                      |
| commande de l'imprimante                                                                  | .3                   |
| (Imprimantes 510dp, 8825, 8830, 8850) :                                                   | .3                   |
| TCP/IP avec LPR                                                                           | .3                   |
| Installation des fichiers d'aide                                                          | .4                   |
| Sécurité                                                                                  | .4                   |
| Modification du mot de passe système                                                      | .4                   |
| Destinations FTP pour la numérisation                                                     | .5                   |
| Réécriture de l'image du disque                                                           | .5                   |
| Activation du Système de numérisation pour communiquer avec l'imprimante                  |                      |
| FreeFlow Xerox grand format                                                               | .5                   |
| Impressions de test de configuration et des paramètres                                    | .6                   |
| Imprimer un test                                                                          | .6                   |
| Depuis le Gestionnaire d'impression Web :                                                 | .6                   |
| Depuis le panneau de commande de l'imprimante                                             | .6                   |
| Visualisation des impressions de test                                                     | .6                   |
| Exemple d'impression de test de configuration                                             | .7                   |
| Détails de l'impression de test de configuration                                          | .7                   |
| Exemple d'impression de test des paramètres                                               | 10                   |
| Configuration de l'imprimante                                                             | 11                   |
| Définition des valeurs par défaut de l'imprimante                                         | 11                   |
| Configuration des valeurs de traitement par défaut                                        | 12                   |
| Installation des pilotes et du logiciel client                                            | 13                   |
| Pilotes                                                                                   | 13                   |
| Installation                                                                              | 13                   |
| Outils client                                                                             | 13                   |
| Présentation                                                                              | 13                   |
| Installation                                                                              | 13                   |
| Gestionnaire de comptes                                                                   | 13                   |
| Présentation                                                                              | 13                   |
| Installation                                                                              | 13                   |
| Configuration des messages d'état de l'imprimante distante                                |                      |
| (pour la 6030/6050 uniquement)                                                            | 14                   |

# Introduction

L'objet de ce Guide est de fournir aux Administrateurs système expérimentés les informations nécessaires à la configuration d'une imprimante Xerox grand format dans divers environnements de réseau. La version 11.0 de FreeFlow Accxes supporte les imprimantes suivantes : Série 510, 721P, 6030, 6050, 8825, 8830 et 8850. La version 11.0 supporte les contrôleurs suivants : HFT/PUN et YKE.

Bien que toutes les tâches ne soient pas requises pour la configuration dans chaque environnement de réseau, la liste des tâches typiques de configuration des communications comprend les éléments suivants :

- Impression d'un test de configuration de l'imprimante.
- Configuration de l'imprimante, notamment modification du mot de passe, installation des fichiers d'aide et définition des valeurs par défaut de l'imprimante sur le Gestionnaire d'impression Web .
- Activation du Système de numérisation pour communiquer avec l'imprimante FreeFlow Xerox grand format.
- Installation des pilotes.
- Installation des Outils client (ACT) sur les postes de travail des utilisateurs, ce qui permet aux utilisateurs d'envoyer des travaux d'impression qui peuvent remplacer les valeurs par défaut de l'imprimante.
- Installation du gestionnaire de comptes (AMT) sur un poste de travail à partir duquel les données d'utilisation des supports et d'utilisation du scanner peuvent être téléchargées sur contrôleur de l'imprimante.

## **Conditions de base**

- Une connaissance opérationnelle de l'environnement de fonctionnement du réseau.
- Un câblage approprié afin de connecter l'imprimante et le Système de numérisation au réseau.

**REMARQUE** : S'assurer que le câblage du réseau est conforme à la spécification Ethernet pour l'environnement dans lequel l'imprimante est installée.

- Un poste de travail doté du système d'exploitation adéquat installé pour ce poste.
- Conditions générales pour la configuration de TCP/IP : Adresse IP, masque de sousréseau et passerelle par défaut :

**Pour les petits réseaux** — comportant plusieurs périphériques/postes de travail connectés au réseau et un hub (concentrateur). Par exemple, il est nécessaire de configurer l'imprimante avec une adresse IP et un masque de sous-réseau individuels (qui correspondent au masque utilisé par tous les autres périphériques connectés au réseau local). À moins d'utiliser un routeur (une passerelle) pour accéder à un réseau plus étendu, AUCUNE adresse de passerelle par défaut n'est nécessaire.

**Pour les gros réseaux** — comportant de nombreux périphériques/postes de travail connectés au réseau, plusieurs hubs (concentrateurs) et plusieurs routeurs. Il est obligatoire de configurer l'imprimante avec une adresse IP et un masque de sous-réseau individuels (pour correspondre au sous-réseau sur lequel est l'imprimante), une adresse de passerelle par défaut (l'adresse du routeur que l'imprimante utilisera pour accéder à un réseau plus étendu).

# **Gestionnaire d'impression Web**

# Présentation

En tant que composante du micrologiciel FreeFlow Accxes, le Gestionnaire d'impression Web est accessible depuis le poste de travail à l'aide des navigateurs Netscape version 7.0 (ou plus récente) ou Internet Explorer version 5.5 (ou plus récente). Pour accéder au Gestionnaire d'impression Web, il faut introduire l'adresse IP de l'imprimante dans la zone URL du navigateur (« Adresse » dans Explorer ou « Emplacement » dans Netscape) et appuyer sur ENTRER.

Le Gestionnaire d'impression Web permet d'assurer trois fonctions majeures :

- Gestion des travaux d'impression et suivi de l'état
- Contrôle des réglages par défaut de l'imprimante
- Apport d'une méthode permettant la comptabilisation des travaux d'impression, de copie et de numérisation et la sauvegarde des données d'utilisation des supports dans le fichier journal du contrôleur FreeFlow Accxes. Les données seront récupérées par l'intermédiaire d'un serveur de comptes externe, par exemple le Gestionnaire de comptes (AMT).

Il est à noter que cet outil ne manipule aucune file d'impression créée par un système d'exploitation de réseau, telle que les files UNIX lpr/lpd.

# Démarrage du Gestionnaire d'impression Web.

Pour accéder au Gestionnaire d'impression Web, il faut disposer d'une connexion opérationnelle entre l'ordinateur et le contrôleur FreeFlow Accxes de l'imprimante. Pour accéder au Gestionnaire d'impression Web, procéder comme suit :

- Démarrer le navigateur Web. Si le navigateur démarre en mode Courrier ou Nouvelles, accéder au mode Navigateur.
- Pour accéder au gestionnaire d'impression Web, il peut être nécessaire de configurer le navigateur de sorte qu'il n'essaie pas d'accéder au contrôleur FreeFlow Accxes par l'intermédiaire d'un serveur proxy. Pour annuler une connexion avec un proxy dans le navigateur, procéder comme suit.

#### Annulation d'un proxy dans Netscape :

- Sélectionner Préférences dans le menu Éditer.
- Cliquer sur la flèche près de l'élément **Avancés** et cliquer sur **Proxys**.
- Dans le dialogue Proxys, sélectionner Connexion directe à Internet.
- Cliquer sur OK.

#### Annulation d'un proxy dans Internet Explorer :

- Sélectionner Outils > Options Internet sur la barre d'outils.
- Cliquer sur l'onglet Connexion > Paramètres LAN.
- désélectionner la case Accès à Internet à l'aide d'un serveur proxy.
- Dans la zone URL, entrer http:// suivi de l'adresse IP de l'imprimante (par exemple, pour l'YKE http://13.240.20.38, pour la HFT/ PUN http://13.142.199.0 ou http://13.240.20.38). Si l'adresse IP de l'imprimante n'est pas connue, consulter l'Administrateur système ou le jeu d'impressions de test produit au moment de l'installation de l'imprimante. Lors de la mise sous tension de l'imprimante 721p, le contrôleur envoie également une impression de test à l'imprimante.
- Configurer la page Imprimante distante (imprimantes 6030/6050 GRAND FORMAT uniquement) :

- Sélectionner DÉFAUTS IMLPRIMANTE > UTILITAIRES > Configurer imprimante distante

Introduire l'adresse IP de l'imprimante distante et le nom de la file des noms de travaux pour cette imprimante, où FreeFlow Accxes enverra les données de travaux d'impression à la 6030/6050. Le nom de file LPR de travaux distants est au format plt (00-99), suivi de la lettre t, c, h, p, v, ou AUCUN. Les choix s'affichent sur l'écran, par exemple : (plt00t). Un exemple de nom de file est « plt99 » lorsque l'option AUCUN est sélectionnée.
Appuyer sur le bouton Mise à jour imprimante distante pour confirmer les choix.

**REMARQUE :** Se reporter à la section Configurer les messages d'état de l'imprimante distante à la fin de ce document.

#### • Sélectionner DÉFAUTS IMPRIMANTE > RÉSEAU > TCP/IP.

Vérifier que les paramètres du masque de sous-réseau, de l'adresse IP et de la passerelle sont corrects. Ils sont nécessaire pour permettre au poste de travail de communiquer avec le scanner et l'imprimante compatibles avec FreeFlow Accxes. Si l'imprimante ne bénéficie pas d'une négociation automatique correcte avec le réseau, alors paramétrer Vitesse/Duplex autrement que sur « Auto ». Les autres options à sélectionner sont « 10 Mbps – Semi-duplex », « 10 Mbps – Duplex intégral », « 100 Mbps – Semi-duplex », « 100 Mbps – Duplex intégral ». Le paramètre Auto assurera une négociation automatique correcte avec un commutateur YKE 1000 Mbps.
Sélectionner AIDE pour accéder à des informations supplémentaires dans les fichiers d'aide.

# Configuration des paramètres d'adresse TCP/IP à partir du panneau de commande de l'imprimante

#### (Imprimantes 510dp, 8825, 8830, 8850) :

Procéder comme suit :

- 1. Sur le **Panneau de commande de l'imprimante**, lorsque l'écran affiche <ATTENTE>, appuyer sur **EN LIGNE**.
- 2. Lorsque l'écran affiche <**PAUSE**>, appuyer sur **ENTRER**
- 3. Lorsque l'écran affiche < UTILITAIRES>, appuyer sur SUIVANT
- 4. Lorsque l'écran affiche **<CONFIGURER PORTS E/S>**, appuyer sur **ENTRER**.
- 5. Lorsque l'écran affiche **<SCSI**>, appuyer sur **SUIVANT** jusqu'à ce qu'il affiche **<ETHERNET TCP/IP**>. Appuyer sur **ENTRER**.

Après avoir accédé au menu ETHERNET TCP/IP, procéder comme suit sur le panneau de commande de l'imprimante afin d'activer DHCP ou RARP/BOOTP :

- 6. Appuyer sur la touche SUIVANT jusqu'à ce que l'écran affiche ACTIVATION DHCP =DÉSACTIVÉ ou ACTIVATIO RARP/BOOTP =DÉSACTIVÉ.
- 7. Appuyer sur la touche **ENTRER** puis sur la touche **SUIVANT** pour faire passer le paramètres à **ACTIVÉ**, puis appuyer sur la touche **ENTRER**.
- 8. Appuyer sur la touche **QUITTER** autant de fois que nécessaire pour revenir au mode **PAUSE**.
- Appuyer sur la touche EN LIGNE pour ramener l'imprimante en ligne. L'écran affiche alors ATTENTE.
- 10. Attendre 60 secondes, puis mettre l'imprimante hors tension et à nouveau sous tension. L'imprimante prend alors en compte la nouvelle adresse TCP/IP après son initialisation.
- 11. Imprimer un **TEST DE CONFIGURATION & DE PARAMÈTRES** et l'enregistrer pour une consultation ultérieure.

#### TCP/IP avec LPR

Utilisation de données « raw » - sur un PC Windows :

• Appuyer sur Démarrer.

- sélectionner Exécuter.
- Dan la zone Exécuter, taper « cmd ». Appuyer sur le bouton OK. Cette opération ouvre un invite DOS.
- Dans la fenêtre de l'invite DOS, taper ce qui suit :

Ipr –S <adresse IP> -P raw <nom de fichier>

Utilisation de données « raw » – sous Unix :

• Consulter l'Administrateur pour le configuration d'imprimantes en ligne et de files.

# Installation des fichiers d'aide

Il est nécessaire d'installer les fichiers d'aide sur les imprimantes Xerox grand format à l'aide du Gestionnaire d'impression Web, qui est accessible avec le navigateur Netscape version 4.0 (ou supérieure) ou Microsoft Internet Explorer version 4.0 (ou supérieure). Pour accéder au Gestionnaire d'impression Web, il faut introduire l'adresse IP de l'imprimante dans la zone URL du navigateur (« Adresse » dans Explorer ou « Emplacement » dans Netscape) et appuyer sur ENTRER.

- Dans le Gestionnaire d'impression Web, sélectionner DÉFAUTS IMPRIMANTE > UTILITAIRES > Installer fichiers d'aide et la page Installation des fichiers d'aide s'affiche.
- Entrer le nom du fichier d'aide dans la zone de texte indiquée (exemple : wenglish.hlp). Le fichier d'aide est fourni sous forme condensée sur le CD-ROM du micrologiciel système Accxes. Pour trouver ce fichier, appuyer sur le bouton Parcourir... pour afficher le dialogue standard Fichier. Le fichier d'aide peut également être téléchargé depuis Internet. Sélectionner

www.xerox.com > Assistance & Téléchargements. Dans la section Grand format, sélectionner le type d'imprimante. Sur l'écran suivant, sélectionner Pilotes & Téléchargements. Dans la section Micrologiciels & Mise à niveau machines, sélectionner le lien des fichiers d'aide du Gestionnaire d'impression en ligne. Enregistrer le fichier zip sur le disque dur. Après son téléchargement, ouvrir le fichier zip et extraire les fichiers.

- Appuyer sur le bouton Installer pour installer les fichiers d'Aide sur le disque dur. Le contrôleur FreeFlow Accxes renvoie un message indiquant « Fichier téléchargé avec succès ».
- Appuyer sur le lien hypertexte ou la touche Flèche retour pour revenir à la dernière page Gestionnaire d'impression Web.

Chaque page Gestionnaire d'impression Web permet maintenant de sélectionner **AIDE** pour accéder à des fichiers d'aide supplémentaires.

# Sécurité

Tout utilisateur <u>peut visualiser</u> les pages Gestionnaire d'impression Web. Le mot de passe de l'imprimante est requis pour apporter toute modification. Le mot de passe par défaut est le nombre 0 : il est nécessaire de le modifier pour empêcher les paramètres d'être modifiés par un tiers.

#### Modification du mot de passe système

1. Dans le Gestionnaire d'impression Web, cliquer sur **CONFIGURATION SESSION** dans le Menu principal.

- Lorsque la page Configuration session (Mot de passe) s'affiche, entrer le mot de passe d'imprimante dans la zone désignée (un nombre dans la plage de 0 à 65535). Pour des raisons de sécurité, le caractère astérisque apparaît pour chaque chiffre du mot de passe.
- Appuyer sur le bouton Soumettre. Si le mot de passe entré correspond au mot de passe système correct, l'accès en écriture est permis pour les paramètres de l'imprimante. Le contrôleur FreeFLow Accxes renvoie un message indiquant « Vérification du mot de passe : correct » ou « Vérification du mot de passe : incorrect ».

#### **Destinations FTP pour la numérisation**

Il est nécessaire de configurer 4 destinations FTP pour les images numérisées dans le Gestionnaire d'impression Web. Un fois qu'une destination est configurée, les utilisateurs du Système de numérisation peuvent la choisir par la touche **Échantillon** du panneau de commande du scanner. L'image numérisée sera envoyée à la destination FTP sélectionnée et aucun fichier ne restera sur le disque dur du contrôleur. Sélectionner **DÉFAUTS IMPRIMANTE > UTILITAIRES > Destinations numérisation.** Sélectionner le fichier d'aide pour des informations supplémentaires.

#### Réécriture de l'image du disque

Cette fonction de sécurité assure une réécriture en 3 passages et une vérification en 1 passage de toutes les données d'images stockées temporairement sur le disque dur AccXES. Cette fonction a deux modes : Réécriture immédiate de l'image (IIO) et Réécriture de l'image sur demande (ODIO). Dans le Gestionnaire d'impression Web, sélectionner **DÉFAUTS IMPRIMANTE > UTILITAIRES > Paramètres de sécurité> Modifier réécriture immédiate de l'image**. Sélectionner le fichier AIDE pour des informations supplémentaires.

# Activation du Système de numérisation pour communiquer avec l'imprimante FreeFlow Xerox grand format.

Dans le Gestionnaire d'impression Web, sélectionner **DÉFAUTS IMPRIMANTE > CONFIGURATION IMPRIMANTE > Divers**. S'assurer que la case DDS activé est cochée. Si ce n'est pas le cas, alors la fonction COPIE/NUMÉRISATION sera désactivée.

Contrôleur YKE – Le paramètres DDS est automatiquement activé.

Contrôleur HFT/PUN – La case DDS activé doit être cochée.

# Impressions de test de configuration et des paramètres

La première tâche exécutée dans TOUTES les configurations d'environnement de réseau est l'impression de tests de configuration et des paramètres. L'impression est possible à l'aide du Gestionnaire d'impression Web ou du panneau de commande de l'imprimante.

## Imprimer un test

#### Depuis le Gestionnaire d'impression Web :

- Dans le Gestionnaire d'impression Web, sélectionner DÉFAUTS IMPRIMANTE > Impression de test.
- 2. Sélectionner Test normal pour obtenir à la fois une impression de la configuration et des paramètres.

#### Depuis le panneau de commande de l'imprimante (Imprimantes 510, 8825, 8830, 8850 uniquement) :

#### Impression de test de CONFIGURATION

- 1. Tandis que l'imprimante n'est PAS en cours d'impression, appuyer sur la touche EN LIGNE du panneau de commande. L'affichage indique PAUSE.
- Appuyer sur la touche ENTRER
   Appuyer sur la touche ENTRER
   Appuyer sur la touche ENTRER
   et le menu IMPRESSION DE TEST s'affiche.
   Appuyer sur la touche ENTRER
   et le menu
- 5. Appuyer sur la touche SUIVANT 🕨 autant de fois que nécessaire pour choisir l'impression de test **CONFIGURATION IMPRIMANTE.**
- 6. Appuyer à nouveau sur la touche ENTRER **H** pour activer l'impression de test sélectionnée, et l'affichage revient au menu UTILITAIRES.
- 7. Appuyer deux fois sur la touche QUITTER et l'affichage revient à PAUSE.
- 8. Appuyer sur la touche EN LIGNE bour ramener l'imprimante en ligne et imprimer le test.

#### Impression de test des PARAMÈTRES

- Répéter les opérations 1 à 4 ci-dessus.
- Opération 5 : Sélectionner PARAMÈTRES IMPRIMANTE.
- Répéter les opérations 6 à 8 ci-dessus.

# Visualisation des impressions de test

Lors de la mise sous tension, le contrôleur envoie une impression de test à l'imprimante (la 721 uniquement). Toutes les autres configurations doivent imprimer le test manuellement). L'objet des impressions de tests est de fournir un enregistrement des paramètres système en cours pour les utiliser dans les opérations quotidiennes, la configuration des communications réseau et le rétablissement des paramètres désirés dans les cas de modification imprévue (par exemple par l'utilisation accidentelle de l'utilitaire Rétablir les valeurs par défaut d'usine). Les jeux d'impressions de tests doivent être sauvegardés aux moments suivants :

- Lorsque l'installation initiale est terminée et que les paramètres par défaut sont définis.
- À chaque modification des paramètres par défaut.

Le jeu de référence des pages d'impressions de test doit être conservé avec le journal d'entretien de la machine.

#### Exemple d'impression de test de configuration

L'exemple est suivi d'une explication des principales fonctions.

| WIDE FORMA                                                                                                    | T COPY SYSTE                                                                                                    | M 721P - CON                                                                                                    | FIGURATION                                                                            |
|----------------------------------------------------------------------------------------------------|----------------------------------------------------------------------------------------------------|----------------------------------------------------------------------------------------------------|---------------------------------------------------------------------------------------|
| CONFIGURATION CONT<br>DATE/HEURE:<br>RAM (M0):<br>CPU:<br>VERSION BSP:<br>LOGICIEL IMPLANTE:<br>NUMERO VERSION:<br>DDS ACTIVE:<br>UNITE DE DISQUE DUR (M8):<br>ERREURS SUR DISQUE DUR:<br>SEPARATION POSTSCRIPT:<br>SURECRITURE IMAGE IMMEDIATE | ROLEUR<br>07/19/2005 10:58:35<br>512<br>Matorola RTT - MPC7410<br>HFT_40401<br>man<br>07.19.14.31<br>ACTIVE<br>38166<br>ACTIVE<br>0PTIMISE<br>:: INTERDIT | ETAT RESEAU AVANCE :<br>ADRESSE RESEAU HW AVANCE :<br>CLE D INSTALLATION (KIK):<br>NOM MACHINE :<br>JOURNAL DES INCIDENTS :                                                                             | DISPONIBLE<br>00:00: aa:59:30:28<br>6f0-04-636-488-51-666<br>00-00-AA-59-30-28        |
| FONCTIONS OPTIONNE                                                                                                    | LLES                                                                                                    |                                                                                                    |                                                                                       |
| ACTIVATION D'IMPRESSION:<br>ACTIV IMPRESS:<br>LICENSE CGM:<br>LICENCE POSISCRIPT:<br>POSISCRIPT ACTIVE:<br>LICENCE TRAME VERSATEC:<br>LICENCE VGGL:<br>LICENCE SURECRITURE:                                                                     | PRESENT<br>ACTIVE<br>STANDARD<br>PRESENT<br>DESACTIVE<br>STANDARD<br>STANDARD<br>PRESENT                                                                  | LICENSE FACTURATION:<br>FACTURATION ACTIVE :<br>ACTIVATION DE COPIE:<br>ACTIV COPIE:<br>LICENSE NUM AU RESEAU:<br>NUM AU RESEAU ACTIVE :<br>LICENCE NUM. VERS IMPRIMANTE<br>VALID. NUM. VERS IMPRIMANTE | PRESENT<br>DESACTIVE<br>PRESENT<br>ACTIVE<br>PRESENT<br>ACTIVE<br>PRESENT<br>: ACTIVE |
| CONFIG. MOTEUR IMP                                                                                                    | PRESSION                                                                                                    |                                                                                                    |                                                                                       |
| LOGICIEL :<br>MODULE DE FINITION :<br>RESOLUTION (PPP) :<br>LONGUEUR MAX TRACE (CM) :<br>MODE DE SUPPORT :                                                                                                    | 21010400<br>AUCUN<br>400<br>2397.75<br>ANSI                                                                                                    | UTILISATION SUPPORTS<br>LINEAIRE:<br>ZONE :                                                                                                    | 304420<br>802384                                                                      |
| SUPPOPTS INSTALLES                                                                                                    |                                                                                                    |                                                                                                    |                                                                                       |
| TAILLE BOBINE 1 :<br>TYPE BOBINE 1 :<br>ETAT BOBINE 1 :<br>TAILLE BOBINE 2 :<br>TYPE BOBINE 2 :<br>ETAT BOBINE 2 :                                                                                                    | BOBINE 11 PO<br>PAPIER<br>PLEIN<br>BOBINE 36 PO<br>PAPIER<br>PLEIN                                                                                        | TAILLE BOBINE 3 :<br>TYPE BOBINE 3 :<br>ETAT BOBINE 3 :<br>TAILLE BOBINE 4 :<br>TYPE BOBINE 4 :<br>ETAT BOBINE 4 :                                                                                      | BOBINE 11 PO<br>FAPIER<br>VIDE<br>BOBINE 18 PO<br>PAPIER<br>PLEIN                     |
| PARAM DE COMMUNI                                                                                                    | CATION                                                                                                    |                                                                                                    |                                                                                       |
| TCP/IP ACTIVE :<br>ADRESE IP TCP/IP :<br>MASQUE SOUS RESEAU TCP/IP:<br>PASSERELLE PAR DEF TCP/IP:<br>RARP/BOOTP ACTIVE :<br>DHCP ACTIVE :                                                                                                    | TCP/IP AVANCE<br>13.136.199.53<br>255.255.252.0<br>13.136.199.1<br>DESACTIVE<br>DESACTIVE                                                                 | OPTIONAL SCSI CARO :<br>PORT SERIE ACTIVE :<br>SERIE - VITESE BAUDS :<br>CONTROLE FLUX EN SERIE :<br>PARITE DU PORT SERIE :<br>PORT PARALLELE ACTIVE :<br>CARTE VPI OPTIONNELLE:                        | ABSENT<br>ACTIVE<br>9600<br>AUCUN<br>AUCUNE<br>ACTIVE<br>ABSENT                       |
| CONCTCUENTION CONNED                                                                                                    |                                                                                                    |                                                                                                    |                                                                                       |
| TYPE:<br>PRODUIT:<br>MICROLOGICIEL:<br>ADRESSE PHYSIQUE SCANNER:<br>LICENCE COULEUR:<br>VITESSE:                                                                                                    | XEROX WIDE FORMAT<br>WIDE FORMAT<br>3.2.8.R6.2.C5.1<br>26:01:00:00:06:7b<br>PRESENT<br>TURBO III                                                          | VENDEUR:<br>SCANNER (PIEDS CARRES):<br>UTILISATION SCANNER (IN):<br>LONGUEUR MAX TRACE (CM)<br>JOURNAL DES INCIDENTS:                                                                                   | XEROX<br>142<br>330900<br>2397.76                                                     |

#### Détails de l'impression de test de configuration

Les principales informations des sections de l'impression de test ci-dessus figurent ci-dessous. Consulter les tableaux de la section Gestionnaire d'impression Web de ce guide pour visualiser les chemins de navigation à suivre pour localiser l'accès à ces informations sur le Gestionnaire d'impression Web.

#### PARAMÈTRES DE COMMUNICATION

Cette section indique l'adresse TCP/IP IP, le masque de sous-réseau et la passerelle par défaut. TCP/IP ACTIVÉ indique AVANCÉ lorsque la carte/le port Ethernet 10/100 du contrôleur HFT/PUN (carte/port Ethernet 10/100/1000 sur le contrôleur the YKE) est activé(e) sur le panneau de commande de l'imprimante.

#### CONFIGURATION DU CONTRÔLEUR:

Remarquer que le type de contrôleur et la version du micrologiciel FreeFlow Accxes figurent dans cette section.

ÉTAT AVANCÉ DU RÉSEAU : L'adresse HW avancée du réseau est celle de la carte réseau intégrée, qui sert à rétablir les touches de fonctions. État de la carte/du port Ethernet 10/100/1000. PRÊT indique qu'il s'agit de l'interface réseau TCP/IP actuellement active de l'imprimante. DÉSACTIVÉ indique que la carte/le port est désactivé(e). La carte/le port doit indiquer PRÊT pour supporter la numérisation vers le réseau, la récupération de documents et les fonctions du Gestionnaire d'impression Web.

**DDS ACTIVÉ :** Sur le contrôleur YKE, DDS est activé automatiquement. Sur les autres contrôleurs, il doit être activé pour que le contrôleur communique avec le Système de numérisation.

**RÉÉCRITURE IMMÉDIATE DE L'IMAGE** (IIO) : assure une suppression et une vérification immédiate des données d'image dont FreeFlow Accxes n'a plus besoin. Cette fonction a un impact minimal sur les durées d'impression et de copies car seules les zones du disque écrites sont supprimées et vérifiées. Noter que l'activation de la fonction IIO n'assure aucune sécurité pour les images traitées précédemment. Pour une suppression et une vérification complètes, il est recommander d'utiliser la fonction de réécriture d'image sur demande tout en activant IIO.

#### FONCTIONS OPTIONNELLES DU CONTRÔLEUR :

Cette section dresse la liste des fonctions standard et indique lesquelles nécessitent une licence de touche de fonction pour les activer. Ce qui suit est une liste des touches de fonctions optionnelles.

Fonctions du Système de numérisation XEROX GRAND FORMAT :

**Touche de fonction Numérisation vers le réseau** – permet de créer un fichier électronique à partir d'une image numérisée.

**Touche de fonction Numérisation pour imprimer** – permet de numériser, de créer un aperçu et d'envoyer l'image numérisée à l'imprimante lorsque la fonction Numérisation vers le réseau est présente.

**Touche de fonction Activation de la couleur** – permet de numériser en couleur lorsque la fonction de numérisation vers le réseau est présente. (figure dans la section Configurations du scanner de l'impression de test)

**Touche de fonction Amélioration de la vitesse Turbo II** – 10 cm (4 po. par seconde) pour un support large de 91,4 cm (36 po.). (figure dans la section Configurations du scanner de l'impression de test)

**Touche de fonction Amélioration de la vitesse Turbo III** – Contrôleurs HFT, PUN, YKE uniquement : 18,6 cm (7,33 po.) par seconde en mode Copie. (figure dans la section Configurations du scanner de l'impression de test)

#### Imprimante XEROX GRAND FORMAT 6030/6050 :

**Touche de fonction Activation du serveur d'impression** – Permet d'activer les modes impression et copie sur une imprimante distante.

#### Imprimantes et Systèmes de numérisation XEROX GRAND FORMAT :

**Touche de fonction Comptabilisation des travaux** – La comptabilisation des travaux permet d'assurer un suivi des données d'utilisation des supports. Le Gestionnaire de comptes (AMT), ou un autre outil de comptabilisation externe, sert à attribuer un identifiant d'utilisateur, un identifiant de compte et un identifiant d'imprimante. Il collecte et liste alors les données mémorisées sur les imprimantes.

**Touche de fonction PostScript** – Elle permet l'interprétation de Adobe Post Script 3, PDF 1.4 et 1.5 pour le contrôleur YKE, et de PDF 1.3 pour tous les contrôleurs.

**Touche de fonction Réécriture de l'image du disque** – Permet des options de sécurité pour réécrire les données d'image sur le disque dur.

**Touche de fonction Activation du système d'exploitation** – Permet au contrôleur YKE d'imprimer, de copier et de numériser.

#### CONFIGURATION DU MOTEUR D'IMPRESSION

Cette section indique la version du micrologiciel FreeFlow Accxes, l'adresse IOT matérielle, les tiroirs à rouleaux de papier présents, la langue, si un module de finition est connecté, la résolution (PPP), les minutes de veille et l'utilisation des supports.

#### SUPPORTS INSTALLÉS

Cette section dresse la liste des dimensions et types de supports installés sur l'imprimante.

#### **CONFIGURATION DU SCANNER**

Cette section indique l'adresse matérielle du Système de numérisation, la version du micrologiciel, si une licence est présente pour la couleur ou la fonction d'amélioration de la vitesse, et l'utilisation du scanner.

#### Exemple d'impression de test des paramètres

Dans ce document, consulter les tableaux de la section Configuration de l'imprimante, Gestionnaire d'impression Web pour visualiser les chemins de navigation pour les paramètres système et les valeurs de traitement par défaut figurant sur l'impression de test ci-dessous. Il est alors possible de sélectionner le Gestionnaire d'impression Web pour des informations supplémentaires.

| WIDE FORMAT COPY SYSTEM 721P - PARAMETRES                                                                                                    |                                                                                                    |                                                                                                    |                                                                                                    |
|----------------------------------------------------------------------------------------------------|----------------------------------------------------------------------------------------------------|----------------------------------------------------------------------------------------------------|----------------------------------------------------------------------------------------------------|
| PARAMETRES SYSTEME<br>JEU PARAM. ACTIFS :<br>NOM APPLETALK :<br>PAGE ERREURS ACTIVEE :<br>DISC. ATTENTE ACTIVEE :<br>EDRMAT DATE:<br>FORMAT DATE:<br>FORMAT DATE:<br>FORMAT DATE:<br>FORMAT DATE:<br>FORMAT DATE:<br>FORMAT DATE:<br>FORMAT DATE:<br>PAGE DE GARDE ACTIVEE:<br>PAGE DE DIAGNOSTIC<br>TRAVALL SIMPLE PAGE:<br>PARAM EMBOITEMENT TRACE<br>MODE ACTIVE :<br>EXCLUSIF ACTIVE :<br>EXCLUSIF ACTIVE :<br>EXCLUSIF ACTIVE :<br>TEMPORISATION :<br>MARGE (MM) :<br>LONGUEUR MAXIMUM (CM) :<br>PARAMETRES CALCOMP<br>NOM DE PALETTE:<br>SOURCE DE PALETTE:<br>COMMANDE MANUELLE:<br>COMMANDE MANUELLE:<br>COMMANDE MANUELLE:<br>COMMANDE MANUELLE:<br>COMMANDE PAUSE:<br>ADRESSE RECHERCHE EOP:<br>COMMANDE FAUSE:<br>VERIF. SOMME ACTIVEE :<br>CARACTERES EDM<br>NOM E CARACT SYNCHRO:<br>CARACTERES SYNCHRO:<br>RESOLUTION :<br>PARAMETRES DOSTSCRIPT<br>FORMAT PAPIER:<br>EPS:<br>UTILISER COULEUR CIE:<br>OPTIMISATION PDF:<br>IGNORE ASSEMBLAGE: | 0<br>XEROX PRINTER<br>NIVEAU 1<br>DESACITIVE<br>FRANCAIS<br>IMPERIAL (MM/JJJ/AAAA)<br>5<br>5<br>599.44<br>DESACITVE<br>DESACITVE<br>DESACITVE<br>DESACITVE<br>DESACITVE<br>DESACITVE<br>DESACITVE<br>DESACITVE<br>DESACITVE<br>DESACITVE<br>ACTIVE<br>ACTIVE<br>DESACITVE<br>DESACTIVE<br>DESACTIVE<br>DESACTIVE<br>DESACTIVE<br>DESACTIVE<br>DESACTIVE | PARAMETRES HPGL<br>MODE HPGL:<br>NOM DE PALETTE:<br>SOURCE DE PALETTE:<br>DEF CONTR FUSION :<br>REINIT. APRES EOF :<br>RESOLUTION HP RTL:<br>AF = FIN DU TRACE:<br>AF = FIN DU TRACE:<br>NR = FIN DU TRACE:<br>NR = FIN DU TRACE:<br>PG = FIN DU TRACE:<br>SP = FIN DU TRACE:<br>FIN TRACE DESACTIVE:<br>IGNORER PS:<br>FORCE INITIAL. LIGNE:<br>P27<br>PARAMETRES CGM<br>NOM DE PALETTE:<br>SOURCE DE PALETTE:<br>SOURCE DE PALETTE:<br>COTETS PAR LIGNE:<br>CARACTERES NERSATEC<br>JEU DE CARACTERES :<br>EMULATION PERIPH :<br>OCTETS PAR LIGNE:<br>CARACTERES PAR LIGNE:<br>CARACTERES VERSATEC<br>JEU DE CARACTERES :<br>EMULATION PERIPH :<br>OCTETS PAR LIGNE:<br>CARACTERES VERSATEC<br>JEU DE CARACTERES :<br>EMULATION PERIPH :<br>OCTETS PAR LIGNE:<br>CARACTERES VERSATEC<br>PARAMETRES VERSATEC<br>NOM DE PALETTE:<br>SOURCE DE PALETTE:<br>SOURCE DE PALETTE: | HPGL2<br>O<br>TRAVAIL<br>DESACTIVE<br>DESACTIVE<br>300<br>ACTIVE<br>ACTIVE<br>ACTIVE<br>ACTIVE<br>ACTIVE<br>ACTIVE<br>ACTIVE<br>DESACTIVE<br>ACTIVE<br>DESACTIVE<br>ACTIVE<br>DESACTIVE<br>ACTIVE<br>DESACTIVE<br>ACTIVE<br>O<br>DESACTIVE<br>ACTIVE<br>ACTIVE<br>DESACTIVE<br>ACTIVE<br>ACTIVE<br>ACTIVE<br>ACTIVE<br>ACTIVE<br>DESACTIVE<br>ACTIVE<br>ACTIVE<br>ACTIVE<br>ACTIVE<br>DESACTIVE<br>ACTIVE<br>ACTIVE<br>ACTIVE<br>ACTIVE<br>DESACTIVE<br>ACTIVE<br>ACTIVE<br>ACTIVE<br>DESACTIVE<br>ACTIVE<br>ACTIVE<br>ACTIVE<br>DESACTIVE<br>ACTIVE<br>ACTIVE<br>ACTIVE<br>DESACTIVE<br>ACTIVE<br>ACTIVE<br>ACTIVE<br>ACTIVE<br>ACTIVE<br>DESACTIVE<br>ACTIVE<br>ACTIV |
| VAL PAR DEF TRAITE<br>PARAMETRES ETIQUETTES:<br>CONTENU ETIQUETTES:<br>POSITION EN X ETIQUETTE:<br>POSITION EN X ETIQUETTE:<br>NUANCE ETIQUETTE:<br>MARGE INFERIEURE (MM):<br>MARGE GAUCHE (MM):<br>MARGE GAUCHE (MM):<br>MARGE DROIT (MM):<br>MARGE SUPERIEURE (MM):<br>ALIGNEMENT X (MM):<br>ALIGNEMENT X (MM):<br>PORMAT DE DONNEES:<br>PRIORITE PAR DEFAUT :<br>OPTIONS DE FINITION :<br>COPIES:                                                                                                    | MENT<br>OCRB<br>BAS<br>90<br>100<br>18<br>4.97<br>4.97<br>4.97<br>4.97<br>4.97<br>4.97<br>CENTRE<br>CENTRE<br>AUTO<br>5<br>SANS PLIAGE<br>1                                                                                                    | ASSEMBLAGE ACTIVE :<br>MARGE MAXIMALE (%) :<br>DETECTION FORMAT PAPIER :<br>SOURCE DE SUPPORT :<br>TYPE DE SUPPORT :<br>MODE MIRDIR :<br>FORMAT DU SUPPORT :<br>ROTATION (DEGRES) :<br>MISE A L'ECHELLE (%) :<br>MODE ECHELLE DE LIGNE:<br>PARAMETRES TAMPON:<br>ID:<br>POSITION X (MM) :<br>POSITION X (MM) :<br>POSITION X (MM) :<br>MODE MISE A L'ECHELLE:<br>MISE A L'ECHELLE (%) :                                                                                                    | NON<br>1<br>2<br>TRACE SPECIFIE<br>AUTO<br>PAPIER<br>NON<br>ANSI A<br>AUTO<br>DESACTIVE<br>CENTRE<br>CENTRE<br>CENTRE<br>0<br>MELATIF<br>100                                                                                                    |

# **Configuration de l'imprimante**

# Définition des valeurs par défaut de l'imprimante

Dans le Gestionnaire d'impression Web, sélectionner les chemins de navigation suivants pour accéder aux options. Puis sélectionner AIDE pour accéder à des informations supplémentaires dans les fichiers d'aide.

| Options                                                             | Chemin de navigation dans le Gestionnaire d'impression Web                                              |
|---------------------------------------------------------------------|----------------------------------------------------------------------------------------------------|
| Mode Comptabilisation                                               | COMPTABILISATION (en haut de l'écran)                                                                   |
| Configuration de l'utilisateur actif                                | DÉFAUTS IMPRIMANTE > CONFIGURATION IMPRIMANTE > Divers                                                  |
| Page de garde                                                       | DÉFAUTS IMPRIMANTE > CONFIGURATION IMPRIMANTE > Divers                                                  |
| CalComp                                                             | DÉFAUTS IMPRIMANTE > ÉMULATIONS > Calcomp 906/907                                                       |
| CGM                                                                 | DÉFAUTS IMPRIMANTE > ÉMULATIONS > CGM                                                                   |
| Configurer imprimante<br>distante (pour la<br>6030/6050 uniquement) | DÉFAUTS IMPRIMANTE > UTILITAIRES > Configurer imprimante<br>distante                                    |
| Date/Heure                                                          | DÉFAUTS IMPRIMANTE > CONFIGURATION IMPRIMANTE ><br>Date/Heure                                           |
| Page de diagnostics                                                 | DÉFAUTS IMPRIMANTE > CONFIGURATION IMPRIMANTE > Divers                                                  |
| Réécriture de l'image du<br>disque                                  | DÉFAUTS IMPRIMANTE > UTILITAIRES > Paramètres de sécurité ><br>Modifier réécriture immédiate de l'image |
| Unités utilisés par<br>l'affichage (anglaises ou<br>métriques)      | DÉFAUTS IMPRIMANTE > UTILITAIRES > Définir les unités utilisées par l'affichage                         |
| Page d'erreur                                                       | DÉFAUTS IMPRIMANTE > CONFIGURATION IMPRIMANTE > Divers                                                  |
| Paramètres par défaut<br>d'usine                                    | DÉFAUTS IMPRIMANTE > UTILITAIRES > Rétablir les valeurs par<br>défaut de l'imprimante                   |
| FTP                                                                 | DÉFAUTS IMPRIMANTE > UTILITAIRES > Destinations numérisation                                            |
| Fichiers d'aide                                                     | DÉFAUTS IMPRIMANTE > UTILITAIRES > Installer les fichiers d'aide                                        |
| HPGL                                                                | DÉFAUTS IMPRIMANTE > ÉMULATIONS > HPGL                                                                  |
| Langue                                                              | DÉFAUTS IMPRIMANTE > CONFIGURATION IMPRIMANTE > LANGUE                                                  |
| Mode Échelle, trait                                                 | DÉFAUTS IMPRIMANTE > DÉFAUTS TRAITEMENT > Transformation                                                |
| Longueur maximale du tracé                                          | DÉFAUTS IMPRIMANTE > DÉFAUTS TRAITEMENT > Supports ><br>Défauts supports                                |
| File de discordance activée                                         | DÉFAUTS IMPRIMANTE > DÉFAUTS TRAITEMENT > Supports ><br>Défauts supports                                |
| Réseau                                                              | DÉFAUTS IMPRIMANTE > RÉSEAU                                                                             |
| Mot de passe                                                        | DÉFAUTS IMPRIMANTE > UTILITAIRES > Modifier mot de passe                                                |
| Palette de plumes                                                   | DÉFAUTS IMPRIMANTE > CONFIGURATION IMPRIMANTE > Palettes<br>de plumes                                   |
| Emboîtement du tracé                                                | DÉFAUTS IMPRIMANTE > CONFIGURATION IMPRIMANTE > Divers                                                  |
| Taille des supports                                                 | DÉFAUTS IMPRIMANTE > ÉMULATIONS > PostScript > Supports par                                             |

| Options                                                                                                    | Chemin de navigation dans le Gestionnaire d'impression Web          |
|----------------------------------------------------------------------------------------------------|---------------------------------------------------------------------|
| PostScript par défaut                                                                                                    | défaut                                                              |
| Scanner – pour configurer<br>les contrôleurs autres que<br>YKE afin de les utiliser<br>avec le système de<br>numérisation | DÉFAUTS IMPRIMANTE > CONFIGURATION IMPRIMANTE > Divers > DDS activé |
| TIFF                                                                                                    | DÉFAUTS IMPRIMANTE > ÉMULATIONS > TIFF                              |
| Densité de toner                                                                                                    | DÉFAUTS IMPRIMANTE > CONFIGURATION IMPRIMANTE > Divers              |
| (pas pour la 6030/6050)                                                                                                   |                                                                     |
| VCGL                                                                                                    | DÉFAUTS IMPRIMANTE > ÉMULATIONS > VCGL                              |
| VDS                                                                                                    | DÉFAUTS IMPRIMANTE > ÉMULATIONS > VDS                               |
| Demi-teinte vectorielle                                                                                                   | DÉFAUTS IMPRIMANTE > DÉFAUTS TRAITEMENT > Rendu                     |
| Trame Versatec                                                                                                    | DÉFAUTS IMPRIMANTE > ÉMULATIONS > Trame Versatec                    |

# Configuration des valeurs de traitement par défaut

Dans le Gestionnaire d'impression Web, sélectionner les chemins de navigation suivants pour accéder aux options. Puis sélectionner AIDE pour accéder à des informations supplémentaires dans les fichiers d'aide.

| Options                                                                      | Chemin de navigation dans le Gestionnaire d'impression Web               |
|------------------------------------------------------------------------------|--------------------------------------------------------------------------|
| Assemblage                                                                   | DÉFAUTS IMPRIMANTE > DÉFAUTS TRAITEMENT > Supports                       |
| Nombre de copies                                                             | DÉFAUTS IMPRIMANTE > DÉFAUTS TRAITEMENT > Supports                       |
| Finition                                                                     | DÉFAUTS IMPRIMANTE > DÉFAUTS TRAITEMENT > Finition                       |
| Justification                                                                | DÉFAUTS IMPRIMANTE > DÉFAUTS TRAITEMENT >                                |
| Étiquette                                                                    | DÉFAUTS IMPRIMANTE > CONFIGURATION IMPRIMANTE ><br>Étiquettes de tracé   |
| Dimensions du support                                                        | DÉFAUTS IMPRIMANTE > DÉFAUTS TRAITEMENT > Supports ><br>Défauts supports |
| Activer détection des<br>dimensions du support<br>(utiliser la zone marquée) | DÉFAUTS IMPRIMANTE > DÉFAUTS TRAITEMENT > Supports                       |
| Source du support                                                            | DÉFAUTS IMPRIMANTE > DÉFAUTS TRAITEMENT > Supports ><br>Défauts supports |
| Type de support                                                              | DÉFAUTS IMPRIMANTE > DÉFAUTS TRAITEMENT > Supports ><br>Défauts supports |
| Image miroir                                                                 | DÉFAUTS IMPRIMANTE > DÉFAUTS TRAITEMENT > Transformation                 |
| Marges maximales et<br>minimalesUndersize<br>Margins                         | DÉFAUTS IMPRIMANTE > DÉFAUTS TRAITEMENT > Supports ><br>Défauts supports |
| Rotation                                                                     | DÉFAUTS IMPRIMANTE > DÉFAUTS TRAITEMENT > Transformation                 |
| Mise à l'échelle                                                             | DÉFAUTS IMPRIMANTE > DÉFAUTS TRAITEMENT > Transformation                 |
| Tampons                                                                      | DÉFAUTS IMPRIMANTE > CONFIGURATION IMPRIMANTE > Tampons                  |

Après avoir défini les valeurs par défaut de l'imprimante et du traitement, imprimer les tests de configuration et de paramètres. Les conserver à titre de référence avec le journal d'entretien de la machine.

# Installation des pilotes et du logiciel client

# **Pilotes**

Le micrologiciel FreeFlow Accxes supporte les pilotes HP-GL/2 et PostScript.

#### Installation

Pour des instructions d'installation, consulter le <u>Guide d'installation des pilotes et du logiciel</u> <u>client</u>.

# **Outils client**

#### Présentation

L'application Outils client FreeFlow Accxes (ACT) s'exécute sur un poste de travail PC ou Solaris. Les outils permettent à un utilisateur d'envoyer des travaux d'impression, de récupérer de fichiers numérisés sur le réseau et d'enregistrer des images. Les sélections faites dans les Outils client remplacent temporairement les valeurs par défaut de l'imprimante et du sacnner FreeFlow Accxes supportés.

#### Installation

Pour des instructions d'installation, consulter le <u>Guide d'installation des pilotes et du logiciel</u> <u>client</u>. Les logiciels ACT et AMT peuvent être installés durant le même processus.

# Gestionnaire de comptes

#### Présentation

L'application Gestionnaire de comptes FreeFlow Accxes (AMT) sert à récuprer des données de comptabilisation des travaux à partir de plusieurs imprimantes qui utilisent le micrologiciel FreeFlow Accxes de version 7.0 ou supérieure. L'application remplace la fonctionnalité de l'onglet Comptabilisation des Outils client FreeFlow Accxes.

Il est recommandé de charger le logiciel AMT sur un seul poste de travail protégé par mot de passe. Le mot de passe d'installation d'AMT est **AMTPASSWORD**.

#### Installation

Pour des instructions d'installation, consulter le <u>Guide d'installation des pilotes et du logiciel</u> <u>client</u>. Les logiciels ACT et AMT peuvent être installés durant le même processus.

# Configuration des messages d'état de l'imprimante distante (pour la 6030/6050 uniquement)

| Message d'état                                                      | Raisons/Circonstances                                                         |  |
|---------------------------------------------------------------------|-------------------------------------------------------------------------------|--|
| Essai de communication avec cette imprimante en cours.              | Lancement d'une session afin<br>d'actualiser l'adresse IP/le numéro de        |  |
| Cette page se rafraîchira jusqu'à ce que le processus soit terminé. | file de l'Imprimante distante.                                                |  |
| suivi de :                                                          |                                                                               |  |
| Prise de contact avec l'imprimante distante, veuilleez patienter    |                                                                               |  |
| Communication réussie avec l'impression.                            | L'essai de contact avec l'imprimante distante a réussi.                       |  |
| La liaison avec l'imprimante est active.                            |                                                                               |  |
| Échec de l'essai de contact avec l'imprimante.                      | Délai expiré pour l'imprimante                                                |  |
| Absence de liaison avec l'imprimante.                               |                                                                               |  |
| L'imprimante est actuellement utilisée par un autre utilisateur.    | Essai de modification de l'adresse IP<br>alors qu'une session du Gestionnaire |  |
| Veuillez réessayer ultérieurement.                                  | d'impression Web est active.                                                  |  |
| L'adresse Ethernet de l'imprimante distante est invalide.           | Soumission d'une adresse IP invalide.                                         |  |
| Le numéro de file de l'imprimante distante est invalide.            | Soumission d'un numéro de file invalide.                                      |  |
| Votre session a été annulée.                                        | Annulation de la session distante.                                            |  |